# Pégase

# Guide d'utilisation des nouveaux étudiants inscrits à Sciences Po Rennes

7 juillet 2025

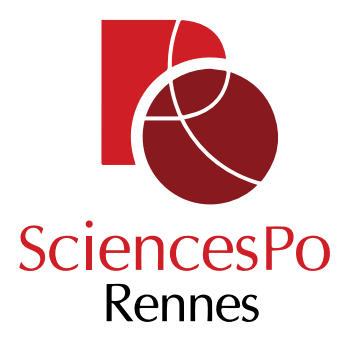

# **Bienvenue** à Sciences Po Rennes

## Comment m'inscrire à Sciences Po Rennes sur Pégase ?

Sur le site Internet de Sciences Po Rennes, vous avez un lien vous permettant d'accéder à votre dossier apprenant Pégase pour effectuer vos démarches d'inscription : aap.sciencespo-rennes.pc-scol.fr PÉGASE

1- Cliquez sur « Se connecter en tant qu'apprenant »

## 2- Cliquez sur « IDENTIFIANT OUBLIE OU PREMIERE CONNEXION »

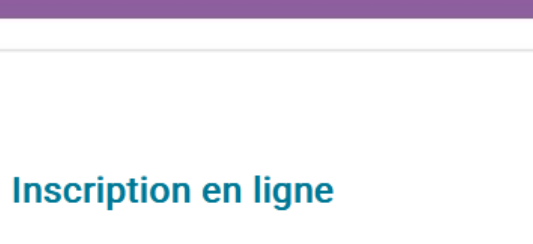

Se connecter en tant qu'apprenant

Veuillez saisir ici votre identifiant apprenant Pegase. Un code d'authentification correspondant à votre identifiant vous sera alors adressé sur votre a Cette adresse électronique correspond soit à celle donnée au moment de la candidature (si vous êtes nouveau dans l'établissement) soit à celle figure établissement. (si vous êtes déjà connu de l'établissement)

ATTENTION : le code d'authentification a une durée de validité de 10 minutes.

Identifiant apprenant Pégase

Etudes

SE CONNECTER

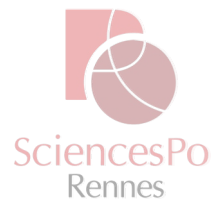

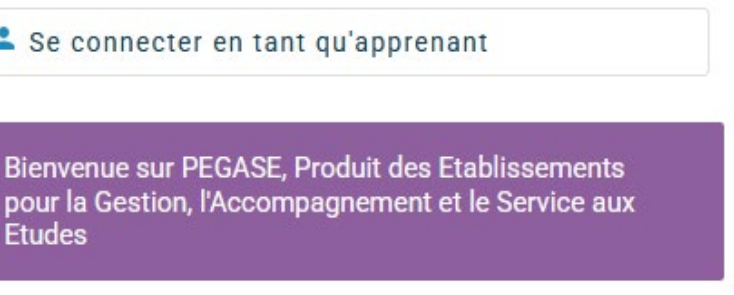

3- Indiquez votre adresse mail personnelle que vous avez indiquée sur Parcoursup ou autre application de candidature à Sciences po Rennes puis cliquez sur « ENVOYER MON IDENTIFIANT ».

### Retrouver mon identifiant Pégase

| Adresse e-mail |                       |
|----------------|-----------------------|
| Veuillez sais  | ir votre adresse élec |
| ANNULER        | ENVOYER MON           |

Vous recevez dans les minutes suivantes un mail vous donnant votre identifiant apprenant. Pensez à regarder dans vos Spams. Si vous ne recevez pas ce mail, veuillez prendre contact avec le service Scolarité : scolarite@sciencespo-rennes.fr

4- Revenir sur la page de saisie de l'identifiant apprenant Pégase et saisir votre identifiant reçu au préalable par mail puis cliquez sur « SE CONNECTER »

| Inscription en ligne                                                            |                                                                                               |                                                                               |
|---------------------------------------------------------------------------------|-----------------------------------------------------------------------------------------------|-------------------------------------------------------------------------------|
| Veuillez saisir ici votre <b>identifian</b><br>Cette adresse électronique corre | t apprenant Pegase. Un code d'authentification spond soit à celle donnée au moment de la canc | n correspondant à votre identifiant vo<br>didature (si vous êtes nouveau dans |
| ATTENTION : le code d'authentifi                                                | cation a une durée de validité de 10 minutes.                                                 |                                                                               |
| Identifiant apprenant Pégase :                                                  |                                                                                               |                                                                               |
| SE CONNECTER IDENTIFI                                                           | ANT OUBLIÉ OU PREMIÈRE CONNEXION                                                              |                                                                               |

Vous allez recevoir un nouveau mail avec un token (code à chiffres) vous permettant d'accéder à votre dossier apprenant. Attention ce token n'est valide que 10 minutes.

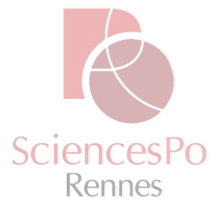

ctronique

IDENTIFIANT

ous sera alors adressé sur votre adresse électronique. l'établissement) soit à celle figurant dans votre dossier

### 5- Accès au dossier apprenant

Vous trouverez ci-après un tutoriel afin de vous aider à compléter le dossier d'inscription en ligne. Vous avez un fil d'Ariane en haut de l'écran vous permettant de visualiser l'avancement de votre dossier d'inscription.

> Pour toute question concernant votre inscription, contactez le service Scolarité en indiquant dans le sujet du mail dans quelle formation vous devez vous inscrire à la rentrée :

> > scolarite@sciencespo-rennes.fr

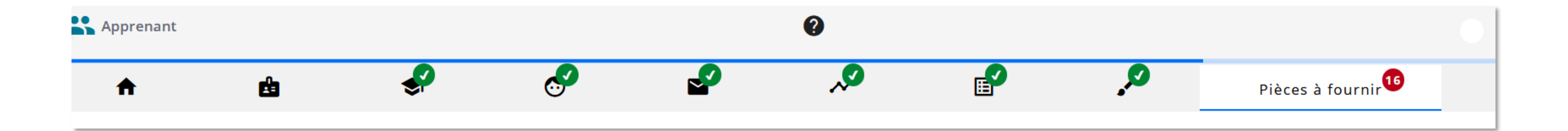

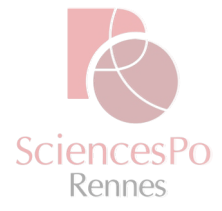

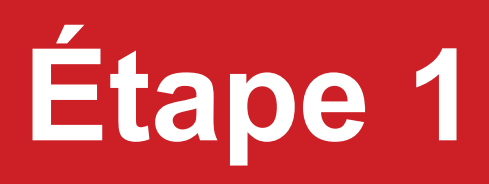

# Préparer les documents nécessaires et obligatoires pour votre inscription en ligne

Avant de commencer, préparez les documents indiqués ci-dessous au format digital.

- une photo d'identité
- le certificat de participation à la Journée Défense et Citoyenneté (CAJDC)
- une attestation d'ayant droit pour la sécurité sociale, valide pour l'année 2025-2026
- une pièce d'identité (carte d'identité ou passeport)
- le relevé des notes du Baccalauréat et relevés de l'enseignement supérieur selon la situation
- une attestation d'assurance responsabilité civile couvrant l'année universitaire 2025-2026
- la photocopie des 4 pages des avis d'imposition 2024 sur les revenus 2023 de vos deux parents (Si l'étudiant possède son propre avis d'imposition, il ne sera pris en compte que s'il s'agit d'une déclaration de salaire. La pension alimentaire n'est pas considérée comme un salaire).
- le droit à l'image. Document téléchargeable sur notre site Internet
- la charte de déontologie. Document téléchargeable sur notre site Internet
- l'acceptation du Règlement intérieur. Document téléchargeable sur notre site Internet
- pour les boursiers du CROUS : la notification d'attribution de bourse 2025-2026
- l'attestation CVEC 2025-2026 : La démarche s'effectue sur le site : https://cvec.etudiant.gouv.fr

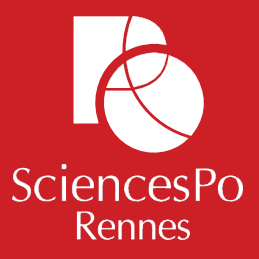

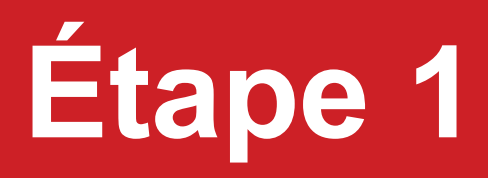

# Préparer les documents nécessaires et obligatoires pour votre inscription en ligne

**Attestation CVEC :** 

- Vous devez fournir chaque année scolaire la notification de paiement ou d'exonération de la CVEC
- Téléchargement de l'attestation sur le site : <u>https://cvec.etudiant.gouv.fr</u>
- Reportez le code indiqué sur votre attestation CVEC

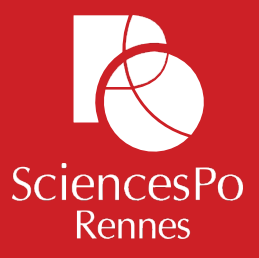

C

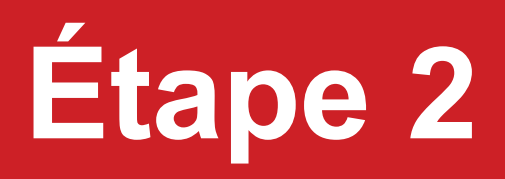

# Débuter l'inscription en ligne sur Pégase

| <b>沪ÉGASE</b>     | Apprenant    |                             |                                 |                             | ?                            |                                  |
|-------------------|--------------|-----------------------------|---------------------------------|-----------------------------|------------------------------|----------------------------------|
| ☆ Accueil         | Accueil      | Ċ                           | <b>,</b>                        | <b>.</b> !                  |                              | , <b>1</b>                       |
| 上 Vous identifier |              |                             |                                 |                             |                              |                                  |
|                   | Bie          | envenue                     | sur la p                        | lateforn                    | ne d'ins                     | cription e                       |
|                   | Votr<br>inte | e connexion<br>rrompre votr | a réussi. En c<br>e inscription | as de décon<br>et reprendre | nexion, vos<br>e le processu | données sont s<br>is à tout mome |
|                   | Pou          | r débuter vot               | re inscription                  | ı, cliquez sur              | le bouton "l                 | Débuter l'inscri                 |
|                   |              |                             |                                 | D                           | ÉBUTER L'INS                 | CRIPTION                         |

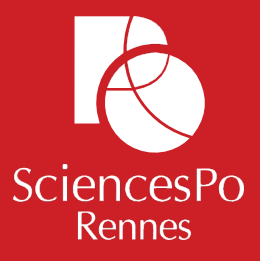

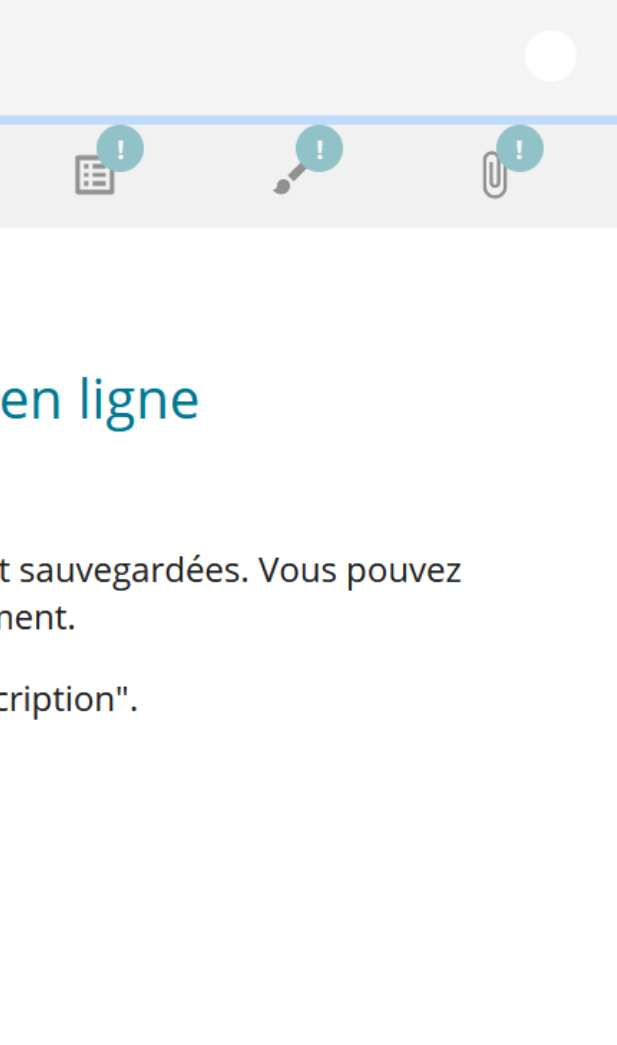

# Étape 3

# Identification de l'apprenant

Ces informations ont été préalablement récupérées de votre admission à Sciences Po Rennes. En cas d'erreur, veuillez prendre contact avec le service Scolarité : scolarite@sciencespo-rennes.fr

Le numéro INE est votre **Identifiant National Etudiant. Vous** retrouvez cet INE sur le relevé de notes de BAC

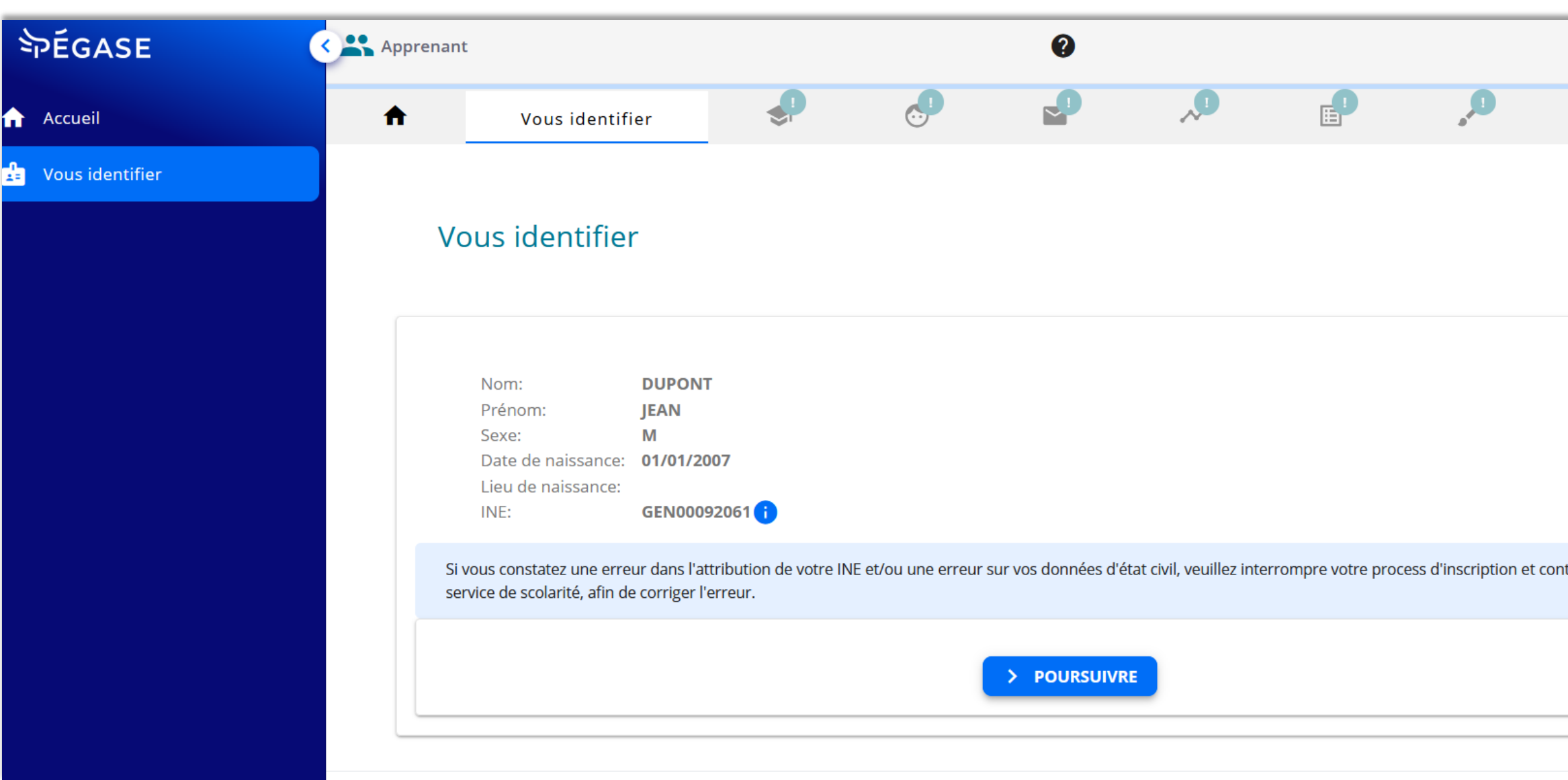

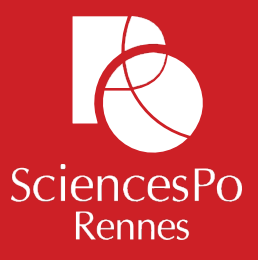

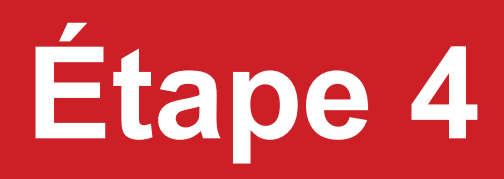

## Inscription dans la formation

Vérifiez que la ou les formations choisies à Sciences Po Rennes ainsi que l'année scolaire sont correctes puis cliquez sur **SELECTIONNER.** 

En cas d'erreur sur la formation, contactez le service Scolarité :

### scolarite@sciencespo-rennes.fr

| n                                                                                     | Accueil         | A                              | Å                             | Vos formations      | ۍ | 2                       | <b>~</b> | P | ,0 |
|---------------------------------------------------------------------------------------|-----------------|--------------------------------|-------------------------------|---------------------|---|-------------------------|----------|---|----|
| ł                                                                                     | Vous identifier |                                |                               |                     |   |                         |          |   |    |
| Vos formations       Vos formations       020250036 - DUPONT Jean né(e) le 01/01/2007 |                 |                                |                               |                     |   |                         |          |   |    |
|                                                                                       |                 | Formation:<br>Votre sélec      | s et données<br>tion de forma | associées<br>ations |   |                         |          |   |    |
|                                                                                       |                 | Vos possib                     | lités de form                 | ations              |   |                         |          |   |    |
|                                                                                       |                 | Master 2<br>Année 20<br>ETAB00 | 2 Gwen<br>24-2025             |                     |   |                         |          |   |    |
|                                                                                       |                 |                                |                               |                     |   | ↑ <sub>SÉLECTIONN</sub> | ER       |   |    |
|                                                                                       |                 |                                |                               |                     |   |                         |          |   |    |

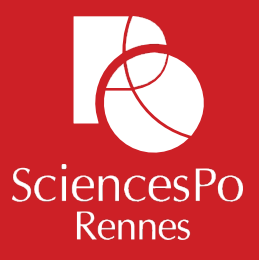

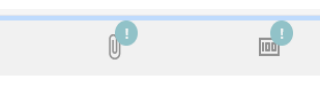

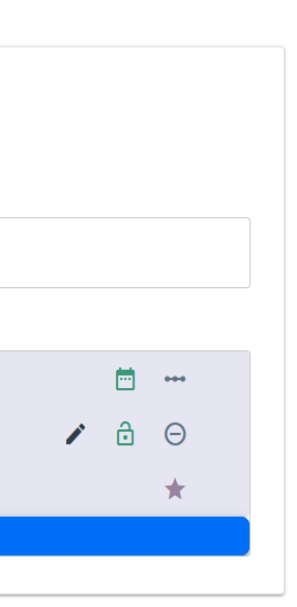

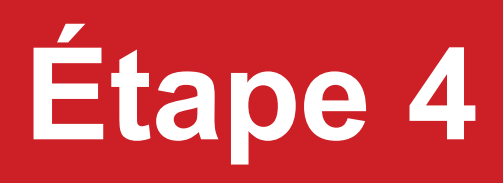

## Inscription dans la formation

**Régime d'inscription :** Vous devez choisir le régime d'inscription dans le menu déroulant. Dans 90% des cas, vous êtes en Formation initiale.

Déclarer une bourse :

- Si vous êtes boursier du Crous, vous devez DECLARER UNE BOURSE puis cliquer sur « Bourse sur critères sociaux » dans le menu déroulant puis VALIDER. Ensuite vous cliquez sur CONFIRMER
- Si vous n'êtes pas boursier, vous cliquez directement sur CONFIRMER

| VALIDER         |
|-----------------|
|                 |
| - DEJELECHUNNER |
|                 |
|                 |
|                 |
|                 |
| > CONFIRMER     |
|                 |

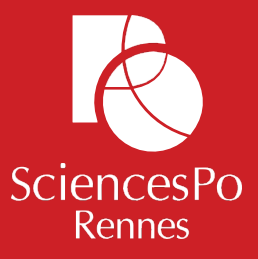

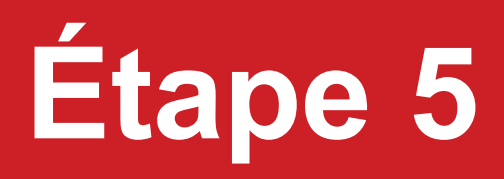

## Informations personnelles

### Veuillez vérifier les informations déjà saisies et compléter les informations manquantes.

Les informations avec une astérisque\* sont obligatoires.

Situation militaire : cette information concerne votre situation militaire en France Votre situation professionnelle : indiquez ELEVE/ETUDIANT

| 020250036 - DUPONT Jean né(e) le 01/01/2007                                |                                                                                                    |                                               |                   |
|----------------------------------------------------------------------------|----------------------------------------------------------------------------------------------------|-----------------------------------------------|-------------------|
| Identité                                                                   | Naissance                                                                                                    | Situation personnelle                         | Situati           |
| Sexe * 🔿 Femme 💿 Homme                                                     | Date de naissance (JJ/MM/AAAA)* 01/01/2007                                                                      | Situation familiale*                          | Votre si<br>ELEVE |
| Nom de famille*                                                            |                                                                                                    | La siuation familiale est obligatoire.        | Sélectio          |
| Nom de famille complet                                                     | Pays de naissance*<br>France                                                                                    | Nombre d'enfants à charge*                    | Votre q<br>SANS   |
| Nom d'usage                                                                | Saisir les 3 premiers caractères du pays                                                                        | Le nombre d'enfants à charge est obligatoire. | Sélectio          |
| A compléter si différent du nom de famille. Le nom de mariage doit figurer | Ville de naissance*                                                                                             | Situation militaire*                          | Profe             |
| Prénom*                                                                    | La commune de naissance est obligatoire pour la FRANCE.                                                         | La situation militaire est obligatoire.       | La situa          |
| Jean                                                                       | Nationalité*                                                                                                    |                                               |                   |
| Un prénom composé doit être saisi entièrement dans le premier prénom.      | FRANÇAIS(E)                                                                                                    |                                               | Profe             |
| Deuxième prénom                                                            | Saisir les 3 premiers caractères. En cas de double nationalité franco-xxx, saisir ici la nationalité française. |                                               | La situa          |
|                                                                            | Deuxième nationalité                                                                                            |                                               |                   |
| Troisième prénom                                                           | Saisir les 3 premiers caractères de la nationalité                                                              |                                               |                   |

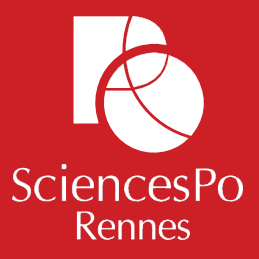

| ns socioprofessionnelles                       |   |
|------------------------------------------------|---|
| uation professionnelle*                        | 0 |
| iner dans la liste si différent                |   |
| otité travaillée*<br>DBJET                     | * |
| iner dans la liste si différent                |   |
| sion du parent référent 1*                     | • |
| ion professionnelle du parent est obligatoire. |   |
| sion du parent référent 2*                     | • |
| ion professionnelle du parent est obligatoire. |   |
|                                                |   |
|                                                |   |

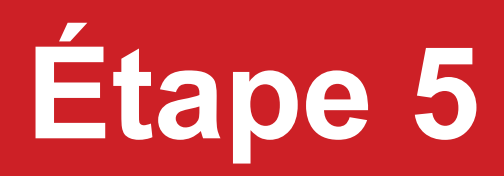

## Informations personnelles

Adresse électronique personnelle : vous devez renseigner la même adresse qui vous a permis d'accéder à votre dossier apprenant

| A                               | <u>Å</u>                | <br><b>S</b> | Vous contacter | ۹, | E. |  |
|---------------------------------|-------------------------|--------------|----------------|----|----|--|
|                                 |                         |              |                |    |    |  |
| Vous contacter                  |                         |              |                |    |    |  |
| 020250036 - DUPONT Jea          | n né(e) le 01/01/2007   |              |                |    |    |  |
| Liste des contacts              |                         |              |                |    |    |  |
| Adresse fixe valide hors périor | de universitaire *      |              |                |    |    |  |
| Adresse de résidence durant l   | a période universitaire |              |                |    |    |  |
| Adresse électronique personn    | elle *                  |              |                |    |    |  |
| Adresse électronique de secou   | urs                     |              |                |    |    |  |
| Téléphone du contact d'urgen    | ce *                    |              |                |    |    |  |
| Téléphone portable personne     | *                       |              |                |    |    |  |
|                                 |                         |              |                |    |    |  |

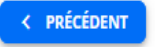

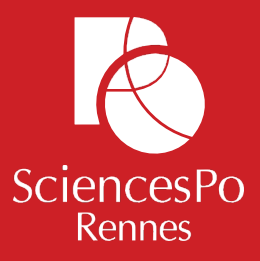

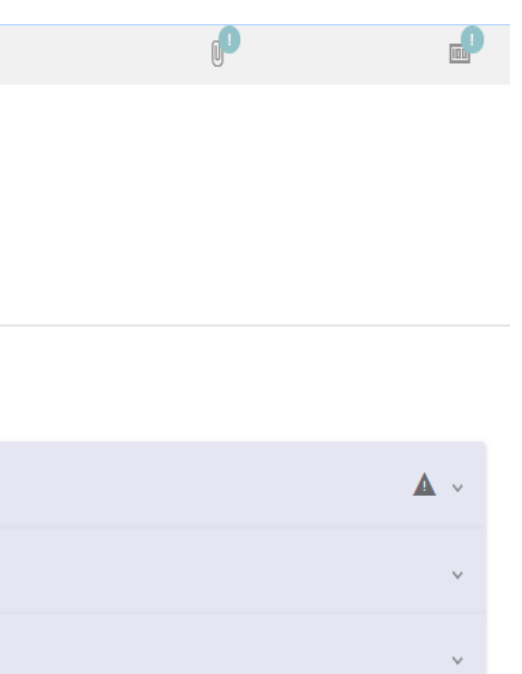

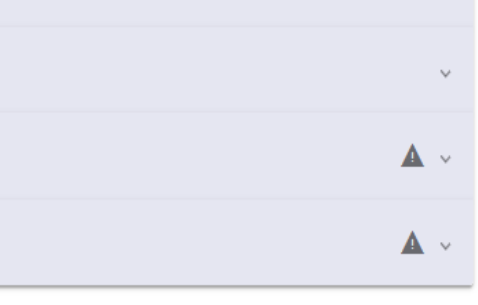

> SUIVANT

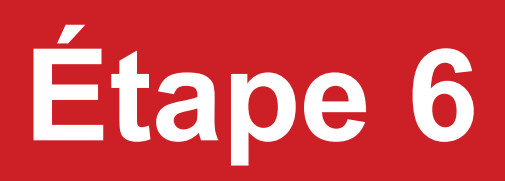

## Parcours scolaire et universitaire

Sélectionnez les réponses dans les listes déroulantes.

- Accès à l'enseignement supérieur français : si vous avez obtenu votre bac dans un lycée français, indiquez « Baccalauréat français » Ο
- Années de premières inscriptions dans l'enseignement supérieur français : Ο
- Si vous avez déjà été inscrit dans un établissement français d'enseignement supérieur, veuillez indiquer l'année (par exemple 2023 pour Ο l'année 2023-2024)
- Si vous vous inscrivez pour la première fois dans un établissement français d'enseignement supérieur, veuillez indiquer l'année en cours : 2025 Ο
- En université française ou à Sciences Po Rennes : Ο
- Si vous avez déjà été inscrit dans une université dans les années précédentes, veuillez indiquer l'année (par exemple 2023 pour l'année Ο 2023-2024)
- Si vous n'avez jamais été inscrit dans une université dans les années précédentes, veuillez indiquer l'année en cours : 2025 Ο
- **Dans l'établissement :** veuillez indiquer l'année de votre première inscription à Sciences Po Rennes Ο

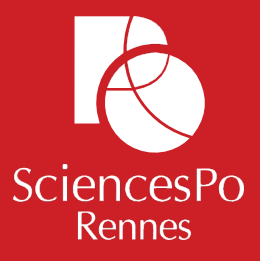

# Étape 6

## Parcours scolaire et universitaire

## Votre situation l'année précédente :

dans quel type d'établissement étiez-vous en 2024-2025 ?

## Cursus parallèle :

si vous avez une inscription en parallèle de celle de Sciences Po Rennes dans un autre établissement en 2025-2026, il faut cocher « Oui » et indiquer le type d'établissement en le choisissant dans le menu déroulant (exemple Filière INSA-ScPo, AGRO-Sc Po, les 5A en mobilité...). Cela vaut également pour les étudiants internationaux en échange (Cifas Allemands et étudiants internationaux) : : Saisir ETAB ETRANGER

## Puis cliquez sur CONFIRMER

### Accès à l'enseignement supérieur français Titre d'accès à l'enseignement supérieur français\* Baccalauréat français Sélectionnez dans la liste Année d'obtention 2025 Type ou série\* NBGE I BACCALAUREAT GENERAL Sélectionnez dans la liste 1er enseignement de spécialité\* HISTOIRE-GEOGRAPHIE, GEOPOLITIQUE ET SCIENCES POLITI... 1er enseignement de spécialité 2ème enseignement de spécialité\* SCIENCES ECONOMIQUES ET SOCIALES 2ème enseignement de spécialité Mention\* Très bien Sélectionnez dans la liste Obtenu dans un établissement Français à l'étranger Français Département Ille-et-Vilaine Saisir au moins 1 caractère Ne pas saisir "Lycée" mais le nom de votre établ (j) Etablissemen Lycée général et technologique Bréquigny | RENNES CEDEX 2 Saisir au moins 3 caractères Code INE<sup>3</sup> GEN00092061 Identifiant National Etudiant

| Années de premières inscriptions                                                                                                    | Vos situations précédentes                                                                       |     | Cursus Parallèle                                     |
|----------------------------------------------------------------------------------------------------|--------------------------------------------------------------------------------------------------|-----|------------------------------------------------------|
| L'année à saisir correspond à l'année de début de l'année<br>universitaire. EX : Pour une 1ère inscription sur l'année universitaire             | Votre situation l'année dernière                                                                 |     | Suivez-vous un cursus parallè                        |
| 2024/2025, il faut saisir 2024. Dans l'enseignement supérieur français* 2025                                                                     | Année universitaire*<br>2024                                                                     | \$  | Filière du cursus*                                   |
| Saisir une année au format AAAA                                                                                                    | Saisir l'année de début au format AAAA<br>Situation*<br>ENSEIGNEMENT SECONDAIRE (Y COMP CORRESP) | . 0 | ECOLE D'INGENIEURS<br>Saisissez la filière concernée |
| (i) l'établissement dans lequel vous vous inscrivez est assimilé à une<br>université veuillez saisir l'année de 1ère inscription à l'université. | Sélectionner dans la liste<br>Dernier diplôme obtenu                                             |     |                                                      |
| En université française 2025 Saisir une année au format AAAA                                                                                     | Année d'obtention*                                                                               | ^   |                                                      |
| Dans l'établissement* 2025 ©                                                                                                    | Saisir l'année au format AAAA<br>Dernier diplôme obtenu*                                         | 0   |                                                      |
| Saisir une année au format AAAA                                                                                                    | BACCALAUREAT<br>Sélectionner dans la liste                                                       |     |                                                      |
|                                                                                                    |                                                                                                  |     |                                                      |
|                                                                                                    |                                                                                                  |     |                                                      |
|                                                                                                    |                                                                                                  |     |                                                      |
|                                                                                                    |                                                                                                  |     |                                                      |
|                                                                                                    |                                                                                                  |     |                                                      |
|                                                                                                    |                                                                                                  |     |                                                      |
|                                                                                                    |                                                                                                  |     |                                                      |
|                                                                                                    |                                                                                                  |     |                                                      |

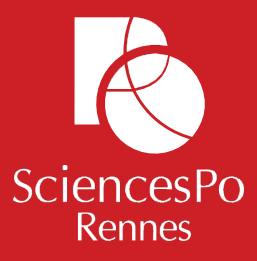

# Étape 7

# Détail de l'inscription

Sélectionnez les réponses dans les listes déroulantes.

## Situation particulière :

Situation donnant droit à des aménagements spécifiques : si vous êtes Sportif de haut niveau ou si vous suivez une formation au Conservatoire en parallèle de vos études à Sciences Po Rennes, vous avez la possibilité de bénéficier d'un aménagement d'études et d'examens. Cliquez sur le menu déroulant puis sélectionner votre situation. Vous choisissez si vous avez besoin ou non d'un aménagement d'études et d'examens (exemple : souhait de faire son année en 2 ans).

### Profil spécifique :

Selon votre situation, vous relevez d'un profil spécifique. Ci-dessous la liste des profils spécifiques

- Etudiants en mobilité : il s'agit des étudiants de 3A, des étudiants de 5A qui sont partis faire leur M2 dans un autre établissement, des étudiants en Année préparatoire, des étudiants Cifas français, des étudiants FISP en 5A
- Bi-cursus cycle 2 : il s'agit des étudiants FISP en 4A et en 6A
- Etudiants établissements partenaires : il s'agit des étudiants de l'ENS ou de l'IPAG

| iste des sé          | élections                                                 |            |  |  |  |  |  |
|----------------------|-----------------------------------------------------------|------------|--|--|--|--|--|
|                      |                                                           |            |  |  |  |  |  |
| *                    | Master 2 Gwen                                             |            |  |  |  |  |  |
| $\odot$              | Année 2024-2025                                           |            |  |  |  |  |  |
| ituation             | particulière                                              |            |  |  |  |  |  |
| Situation don        | inant droit à des aménagements spécifiques<br>IAUT NIVEAU |            |  |  |  |  |  |
| Vous pouvez          | sélectionner plusieurs situations                         |            |  |  |  |  |  |
| ouhaitez-vo          | ous un aménagement ? * 💿 Oui                              | $\bigcirc$ |  |  |  |  |  |
| Profil spéc          | cifique                                                   |            |  |  |  |  |  |
| Vous pouvez          | sélectionner plusieurs profils                            |            |  |  |  |  |  |
| ésure et             | mobilité                                                  |            |  |  |  |  |  |
| Césure*              |                                                           |            |  |  |  |  |  |
| Pas de cés           | sure                                                      |            |  |  |  |  |  |
| Sélectionner         | dans la liste                                             |            |  |  |  |  |  |
| Mobilité*            |                                                           |            |  |  |  |  |  |
| Mobilité s           | ortante                                                   |            |  |  |  |  |  |
| Sélectionner         | dans la liste                                             |            |  |  |  |  |  |
| Programme d'échange* |                                                           |            |  |  |  |  |  |
| ERASMUS+             |                                                           |            |  |  |  |  |  |
| Sélectionner         | dans la liste                                             |            |  |  |  |  |  |
| Pays de desti        | Pays de destination*                                      |            |  |  |  |  |  |
| Espagne              |                                                           |            |  |  |  |  |  |
| Saisir au moi        | ns 1 caractère pour affiner la liste proposée             |            |  |  |  |  |  |
|                      |                                                           |            |  |  |  |  |  |

CIFA ALLEMAND

ETUDIANTS EN MOBIL

BI-CURSUS CYCLE 2

ETUDIANTS INTERNAT

CESURE STAGES

ETUDIANTS AUTRES E

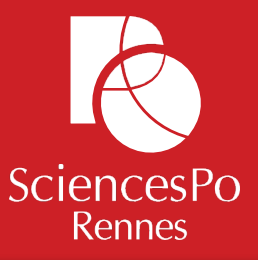

|         |                             | Master 2 Gwen |  |
|---------|-----------------------------|---------------|--|
|         |                             |               |  |
|         |                             |               |  |
|         |                             |               |  |
| n 😢     |                             |               |  |
|         |                             |               |  |
|         |                             |               |  |
|         |                             |               |  |
|         |                             |               |  |
|         |                             |               |  |
|         |                             |               |  |
|         |                             |               |  |
|         |                             |               |  |
|         |                             |               |  |
| < PR    | ÉCÉDENT                     |               |  |
|         | Cifa Allemand               |               |  |
| ITE     | Etudiants en mobilité       |               |  |
|         | Bi-Cursus cycle 2           |               |  |
| IONAUX  | Etudiants en échange intern | ational       |  |
|         | Césure stages               |               |  |
| TB PART | Etudiants établissements pa | rtenaires     |  |
|         |                             |               |  |

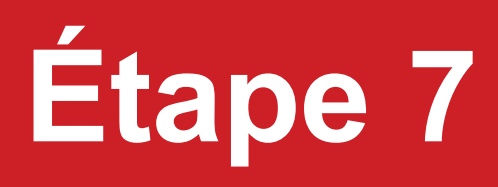

# Détail de l'inscription

Sélectionnez les réponses dans les listes déroulantes.

## <u>Césure et mobilité :</u>

Vous devez préciser si vous effectuez ou non une année de césure, si vous êtes ou non en mobilité (sortante ou entrante) et dans ce dernier cas d'indiquer le programme d'échange et le pays de destination ou d'origine

- Etudiants de l'UE ou départ dans un pays de l'UE : choisissez « Erasmus+ » dans la liste déroulante
- Etudiants hors UE : choisissez « Autres programmes et accords bilatéraux »

| Liste des                                                  | Liste des sélections                                       |               |  |  |  |  |
|------------------------------------------------------------|------------------------------------------------------------|---------------|--|--|--|--|
|                                                            |                                                            | Master 2 Gwen |  |  |  |  |
| *                                                          | Master 2 Gwen                                              |               |  |  |  |  |
| $\odot$                                                    | Année 2024-2025                                            |               |  |  |  |  |
| Situatior                                                  | particulière                                               |               |  |  |  |  |
| Situation d                                                | onnant droit à des aménagements spécifiques<br>HAUT NIVEAU |               |  |  |  |  |
| Vous pouv                                                  | z sélectionner plusieurs situations                        |               |  |  |  |  |
| Souhaitez-                                                 | /ous un aménagement ? * 💿 Oui 🔷 Non 🔮                      |               |  |  |  |  |
| Profil sp                                                  | écifique                                                   |               |  |  |  |  |
| Vous pouve                                                 | z sélectionner plusieurs profils                           |               |  |  |  |  |
| Césure e                                                   | t mobilité                                                 |               |  |  |  |  |
| Césure*<br>Pas de c                                        | ésure                                                      |               |  |  |  |  |
| Sélectionne                                                | r dans la liste                                            |               |  |  |  |  |
| Mobilité*                                                  |                                                            |               |  |  |  |  |
| Mobilité                                                   | sortante                                                   |               |  |  |  |  |
| Sélectionne                                                | r dans la liste                                            |               |  |  |  |  |
| Programme d'échange* ERASMUS+                              |                                                            |               |  |  |  |  |
| Sélectionner dans la liste                                 |                                                            |               |  |  |  |  |
| Pays de destination*                                       |                                                            |               |  |  |  |  |
| Espagne                                                    |                                                            |               |  |  |  |  |
| Saisir au moins 1 caractère pour affiner la liste proposée |                                                            |               |  |  |  |  |
|                                                            |                                                            | < PRÉCÉDENT   |  |  |  |  |

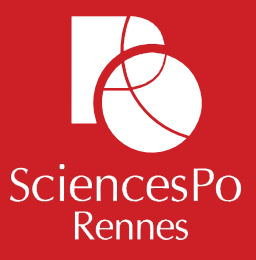

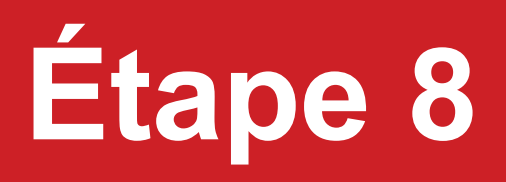

## Enregistrement de la CVEC

### Pour les étudiants concernés,

reportez le code indiqué sur votre attestation CVEC 2025-2026.

Sans cette CVEC, votre inscription à Sciences Po Rennes ne sera pas validée.

### Puis cliquez sur CONFIRMER

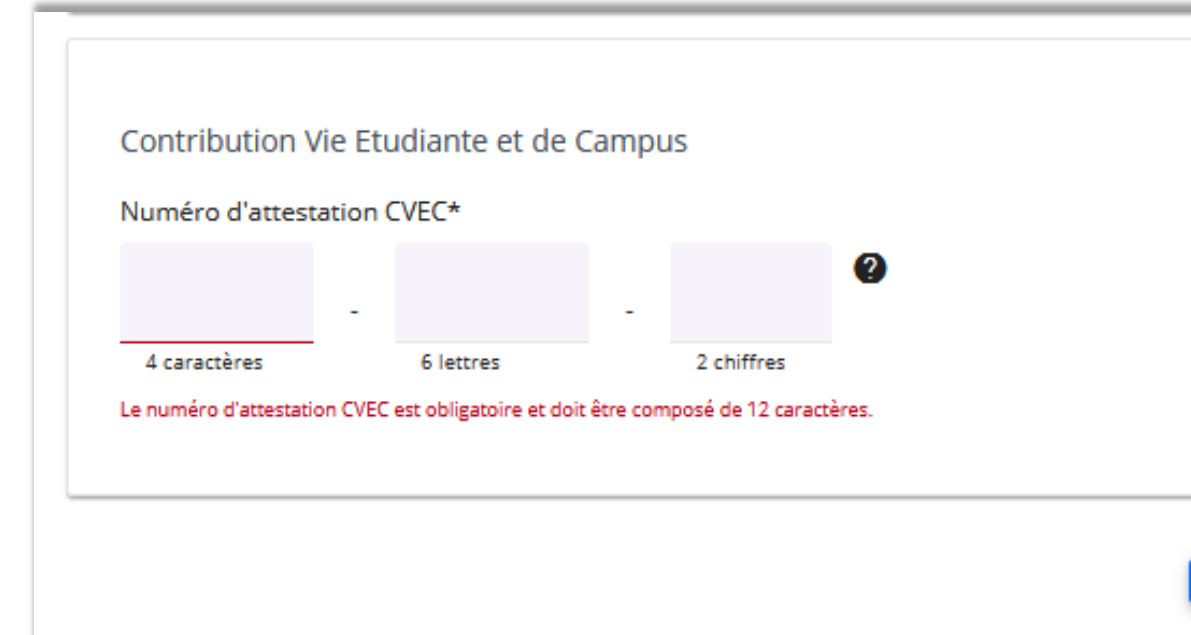

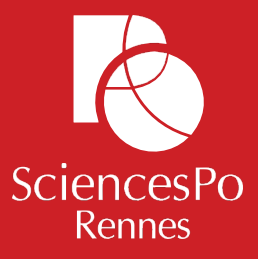

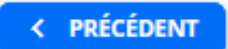

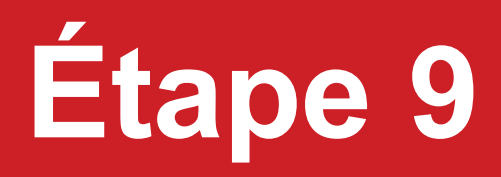

## Vos accords

020250036 - DUPONT Jean né(e) le 01/01/2007

Liste des documents

Photo d'identité \*

Autorisez-vous l'utilisation de la photo pour un trombinoscope ?

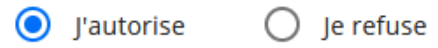

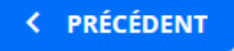

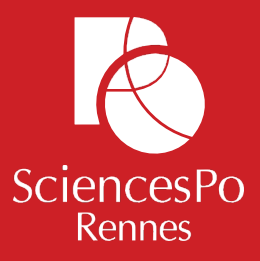

| > CONFIRMER |  |
|-------------|--|

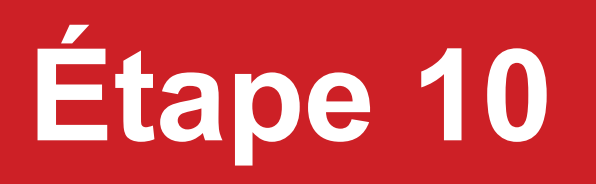

# Téléchargement des pièces à fournir

Cliquez sur **PARCOURIR** et récupérer le document à télécharger <u>uniquement au format PDF ou JPEG</u> puis cliquer sur **DEPOSER** 

Les champs avec une astérisque\* sont obligatoires.

Si certains champs ne vous concernent pas, cliquez sur **NON CONCERNE** 

| Avis d'imposition *                                                          |  |
|------------------------------------------------------------------------------|--|
| Avis d'imposition N-1                                                        |  |
| Fichier de la pièce*                                                         |  |
| <b>DÉPOSER</b>                                                               |  |
| Notification de la bourse du CROUS                                           |  |
| Notification de la bourse du CROUS pour l'année 2                            |  |
| Si cette demande de pièce justificative ne vous con<br>CONCERNÉ NON CONCERNÉ |  |
| Fichier de la pièce                                                          |  |
| <b>DÉPOSER</b>                                                               |  |
| Certificat d'appel à la défense *                                            |  |
| Certificat d'appel à la défense                                              |  |
| Fichier de la pièce*                                                         |  |
|                                                                              |  |

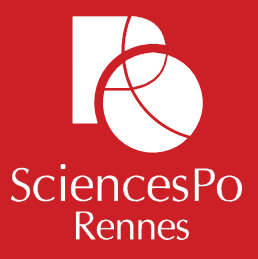

### 2024-2025

ncerne pas, cliquez sur 'NON CONCERNÉ'.

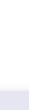

)

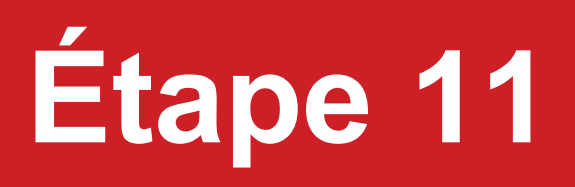

## Paiement

### Lorsque cet écran apparait, votre inscription en ligne est terminée.

Le service de Scolarité vérifiera les documents déposés et vous recevrez un message automatique vous indiquant que toutes les pièces sont validées et que vous pouvez effectuer le paiement de vos droits s'inscription à l'adresse suivante :

https://iepweb.sciencespo-rennes.fr/inscription/etudiant/accueil

Si une information ou un document n'est pas conforme, vous recevrez un mail.

Si vous êtes étudiant boursier ou alternant, vous n'avez pas à payer sur cette application.

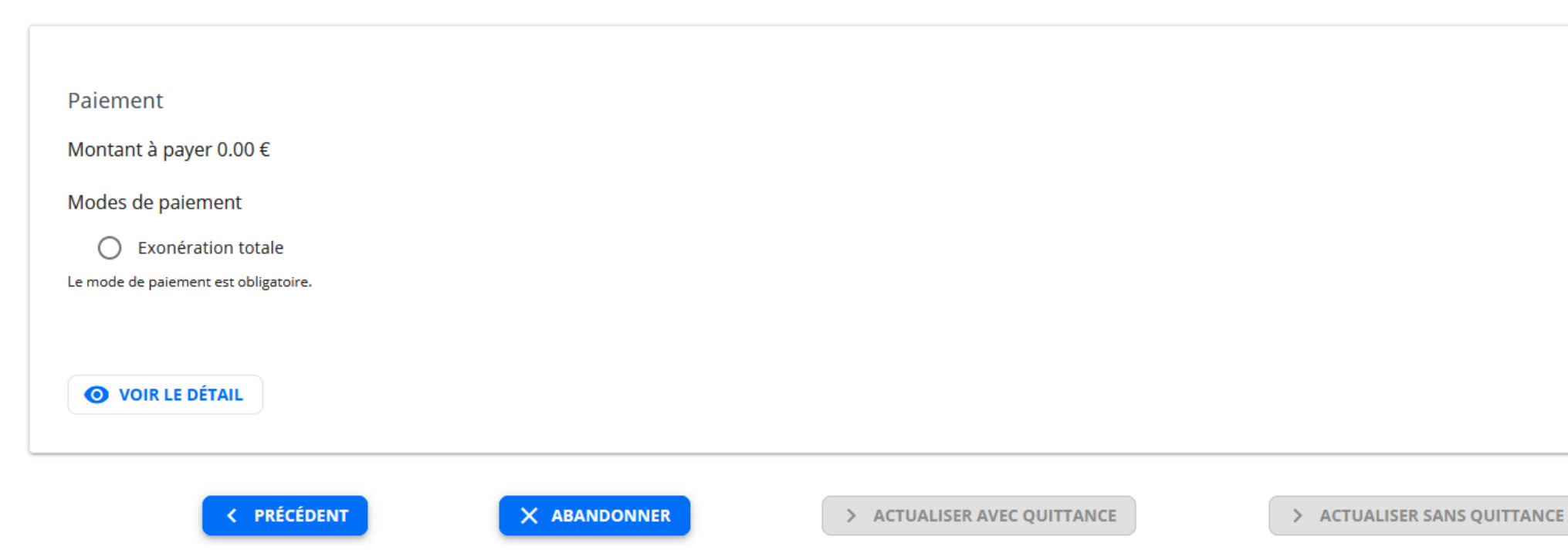

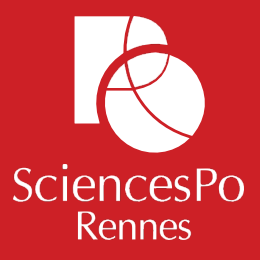

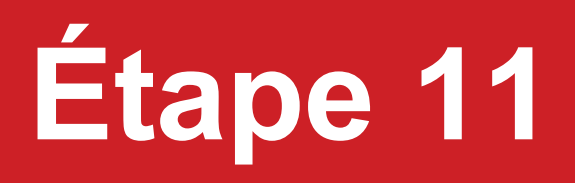

# Application de paiement

https://iepweb.sciencespo-rennes.fr/inscription/etudiant/accueil Cliquez sur JE M'INSCRIS POUR LA 1ERE FOIS

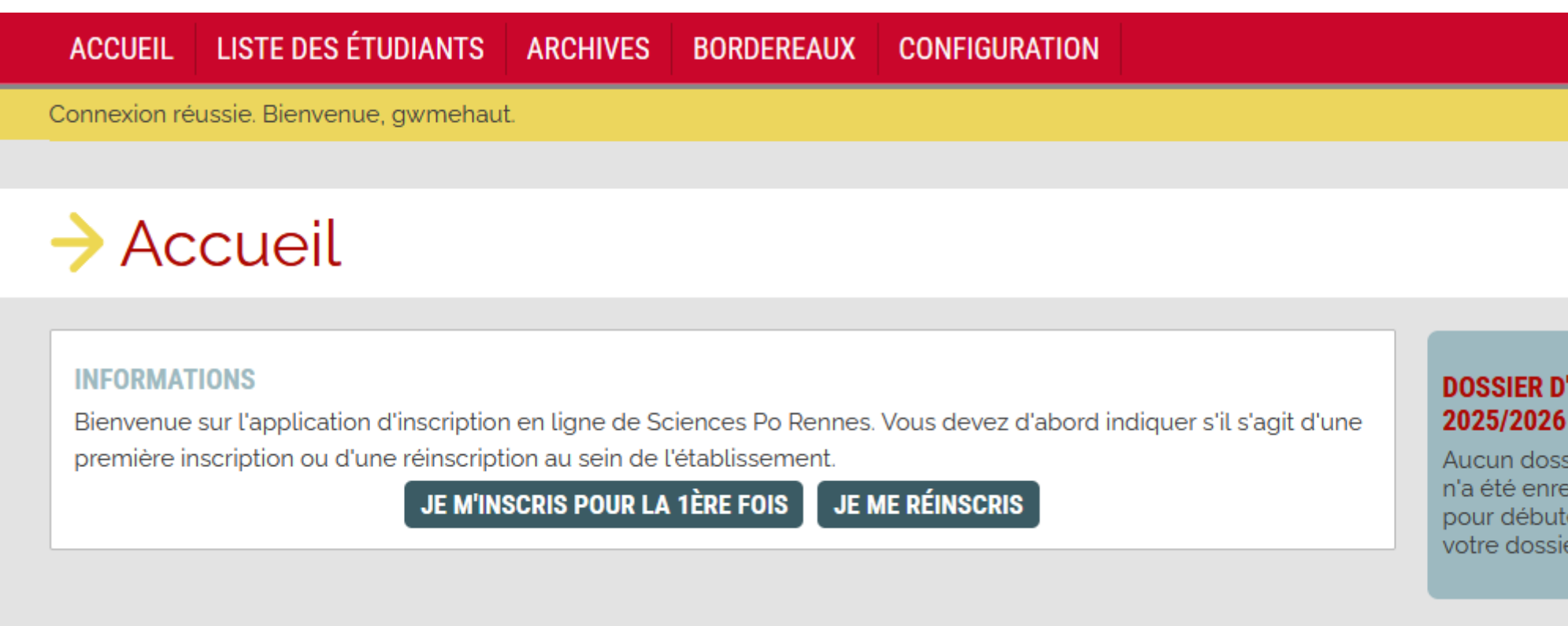

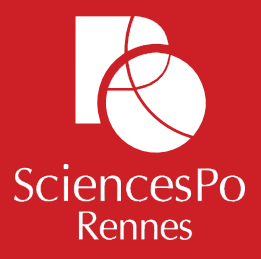

### DOSSIER D'INSCRIPTION 2025/2026

Aucun dossier d'inscription n'a été enregistré. Cliquez ici pour débuter la création votre dossier.

# Etape 11

# Application de paiement : identification

Vous devez renseigner le numéro de dossier « Concours ou recrutement » vous ayant permis d'être admis à Sciences Po Rennes (exemple le numéro Parcoursup).

Si vous ne connaissez pas votre numéro de dossier, cochez la case « Je ne suis pas en mesure de saisir mon numéro de dossier « Concours »

Dans ce cas, veuillez saisir votre INE. L'INE se trouve sur votre relevé de notes de BAC

Si vous ne trouvez pas votre INE ou n'en n'avez pas sur votre relevé de notes de BAC, cochez la case « Je ne possède pas de numéro INE » et contacter par mail la Scolarité de Sciences Po Rennes à l'adresse suivante :

scolarite@sciencespo-rennes.fr

votre dossier d'inscription.

### Numéro de dossier "Concours'

Saisissez votre numéro de dossier "Concours" vous ayant permis d'être admis(e) à S Rennes (n° Parcoursup pour le Concours Commun, n° de dossier d'inscription pour les autres voies d'entrée)

Je ne suis pas en mesure de saisir mon numéro de dossier "Concours".

Numéro INE

\*Concours

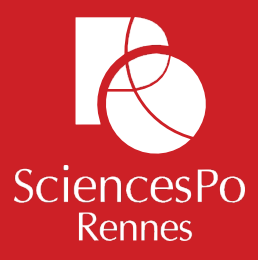

## Identification

### Formulaire de vérification

Veuillez remplir le formulaire ci-dessous afin que nous puissions vérifier votre identité et vous autoriser à

Attention : ce formulaire n'est réservé qu'aux étudiants effectuant leur première inscription.

### Identification

### Formulaire de vérification

Veuillez remplir le formulaire ci-dessous afin que nous puissions vérifier votre identité et vous autoriser à accéder à votre dossier d'inscription

Attention : ce formulaire n'est réservé qu'aux étudiants effectuant leur première inscriptio

### Numéro de dossier "Concours

Saisissez votre numéro de dossier "Concours" vous ayant permis d'être admis(e) à Sciences Po Rennes (n° Parcoursup pour le Concours Commun, n° de dossier d'inscription pour les autres voies d'entrée,

Je ne suis pas en mesure de saisir mon numéro de dossier "Concours"

Saisissez votre numéro INE si vous n'êtes pas en mesure de renseigner votre numéro de dossier

Je ne possède pas de numéro INE